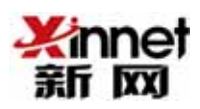

# 新网企业邮局使用手册 (管理员)

北京新网数码信息技术有限公司

2006年3月20日

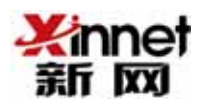

| <u>1.登陆管理员邮箱</u> | 3 |
|------------------|---|
| 2.创建新邮箱帐户        | 3 |
| 3.添加新别名          | 4 |
| 4.添加邮件转发         | 5 |
| 5.邮箱帐户管理         | 5 |
| 6.别名转发管理         | 7 |

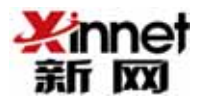

#### 1. 登陆管理员邮箱

登陆 http://mail.您的域名,选择【进入在线邮件管理界面】,进入到管理员登陆界面,如下图 1.1 所示,系统默认管理员帐户名为 postmaster,首先输入域名(不带 www), 然后输入管理员密码,点击【登陆】。

| 管理员 | postmaster                         |
|-----|------------------------------------|
| 密码  | free-mail.cn1<br>**********2<br>登录 |
|     | Powered by Xinnet                  |
|     |                                    |
|     | 管理员<br>域名<br>密码                    |

### 2. 创建新邮箱帐户

在邮箱管理员界面,选择【添加新邮箱帐户】,进入如图 2.1 的添加邮箱帐户的设置界面。 分别输入邮箱帐户名、分配的空间大小、大附件配额大小、邮箱密码及真实姓名,然后选择 【添加】。

提示:(1)【邮箱帐户】【密码】、【再次输入密码】为必填选项。

(2)【配额(MB)】如果不填,则不限邮箱大小。

(3)【共享配额】如果不填,则无大附件配额。

(4)合法的【邮箱帐户】是由 26 个英文字母之一开头的,长度在 3 与 16 之间,可 以包括 26 个英文字母、数字、下划线(\_)。

(5)【密码】长度在3与16之间

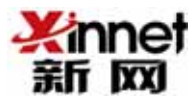

| Webm     | nail | Admir | histration      |        |   |      |  |     |   |    |   |
|----------|------|-------|-----------------|--------|---|------|--|-----|---|----|---|
|          |      |       | 添加邮箱中           | K户     |   |      |  |     |   |    |   |
| 邮箱帐户     | test |       | @free-mail. cn  |        |   |      |  |     |   |    |   |
| 配额(MB)   | 10   |       | 空白为不限邮箱大        | 小      |   |      |  |     |   |    |   |
| 共享配额(MB) | 20   |       | 0为无共享空间         |        |   |      |  |     |   |    |   |
| 密码       | •••  |       |                 |        |   |      |  |     |   |    |   |
| 再次输入密码   | •••  |       |                 |        |   |      |  |     |   |    |   |
| 真实姓名     | test |       |                 | ]      |   |      |  |     |   |    |   |
|          |      |       | <b>孫新用户添加到</b>  | 以下列    | 耒 | を中   |  |     |   |    |   |
|          |      | 列表2   | 5秒)             |        |   |      |  | uР  |   |    |   |
| )        |      |       |                 |        |   |      |  |     |   |    |   |
| 添加       |      |       |                 |        |   |      |  |     |   |    |   |
|          |      |       |                 |        | [ | 邮箱帐户 |  | 主菜单 | Ι | 退出 | ] |
|          |      |       | Device and here | 0      |   |      |  |     |   |    |   |
|          |      |       | Powered by      | xinnet |   |      |  |     |   |    |   |
|          |      |       | 图 2.1           |        |   |      |  |     |   |    |   |

## 3. 添加新别名

在邮箱管理界面,选择【新别名】,进入如图 3.1 添加邮箱别名的设置界面。如下图所示, 在【邮箱帐户】下拉菜单中选择现有邮箱帐户名 test,然后在【别名】处输入新的别名 sales, 然后选择【添加】,这样 sales 作为 test 信箱的别名,发向 sales 或 test 的信,客户都 可用 test 信箱收下来。

| <b>Webmail</b> Ad | ministration                                   |   |     |   |
|-------------------|------------------------------------------------|---|-----|---|
|                   | 添加新别名                                          |   |     |   |
| 邮箱                | i帐户 <b>test ▼</b><br>sales @free-mail.cn<br>添加 | Γ | 主菜单 | J |
|                   | Powered by Xinnet                              |   |     |   |

#### 图 3.1

提示:单一的邮箱帐户可设置多个别名。即一个邮箱帐户有不同的几个名字。

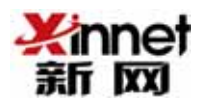

## 4. 添加邮件转发

在邮箱管理界面,选择【新转发】,进入如图 4.1 的添加邮件转发的设置界面。自动转发 功能可以将您所收到的邮件自动转发到你预先设置好的另一个邮件地址中,便于用户对邮件 的集中管理。如下图所示,把所有发给 webmaster@free-mail.cn 的信都转发到 kikisky@163.com 的信箱里。

| ١ | <b>Nebmail</b> Administration                                                                                             |
|---|----------------------------------------------------------------------------------------------------|
|   | 添加转发帐户                                                                                                    |
|   | 转发目的地邮件地址 kikisky@163.com                                                                                                 |
|   | 用户名 webmaster @free-mail.cn                                                                                               |
|   | 添加                                                                                                    |
|   | 转发邮件地址格式:user@domain.com<br>用户名格式: popaccount<br>例如:<br>转发:joe@domain.com<br>用户名: sales<br>所有邮件发送到sales将转发至joe@domain.com |
|   | [ 别名/转发   主菜单   退出 ]                                                                                                    |
|   | Powered by Xinnet                                                                                                    |

图 4.1

提示:(1)【转发目的地邮件地址】可以是其他域下的邮箱。

(2) 【用户名】可以是该域下不存在的邮箱用户名。

## 5. 邮箱帐户管理

在邮箱管理界面,选择【邮箱帐户】,进入如图 5.1 的邮箱帐户管理界面。

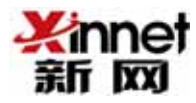

| Nebm               | <b>ail</b> Adm     | ninistratio                           | on                                      |                               |             |               |
|--------------------|--------------------|---------------------------------------|-----------------------------------------|-------------------------------|-------------|---------------|
|                    | 邮箱帐<br>在线邮/        | 沪(free-mail<br>局空间:119M 已<br>邮局共享空间:1 | .cn) 邮箱帐户<br>用空间:0M 可<br>00M 可用空间       | 9列表 2/35<br>用空间:119M<br>:100M |             |               |
| 正常状态<br>邮箱帐户       | 注释                 | 己使用 / 1                               | 配额(MB)                                  | 用户修改                          | 删除用户        | 管理            |
| postmaster<br>test | rostmaster<br>test | 0.00 / 1                              | 10.00 /0<br>10.00 /0                    | S.                            | Û           |               |
|                    | abcde              | ghijk1<br>0123<br>搜索                  | <b>索引</b><br>m n o p q r<br>4 5 6 7 8 9 | stuvwxy                       | Σ           |               |
|                    |                    |                                       | [ 创建曲                                   | 『箱用户                          | [ 刷新<br>主菜单 | 新页面 ]<br>退出 ] |
|                    |                    | Powere                                | d by Xinnet                             |                               |             |               |

图 5.1

如果您想对其中的某一个帐户进行修改,可以点击编辑按钮。可以进入如图 5.2 的修改 页面。如果想要删除某个帐户,则点击删除即可。

| Webm     | nail | Ad | min | istration  |           |     |      |  |     |  |    |   |
|----------|------|----|-----|------------|-----------|-----|------|--|-----|--|----|---|
|          |      |    |     |            |           |     |      |  |     |  |    |   |
|          |      |    | 用月  | 户修改: tes   | t@free-ma | ail | .cn  |  |     |  |    |   |
| 真实姓名     | test |    |     |            |           |     |      |  |     |  |    |   |
| 新密码      |      |    |     | 再次输入密码     |           |     |      |  |     |  |    |   |
| 配额(MB)   |      |    |     | NOQUOTA为不限 | 細箱大小      |     |      |  |     |  |    |   |
| 共享配额(MB) |      |    |     | 0为无共享空间    | 1         |     |      |  |     |  |    |   |
| 用户修改     |      |    |     |            |           | [   | 邮箱帐户 |  | 主菜单 |  | 退出 | ] |
|          |      |    |     | Powered    | by Xinnet |     |      |  |     |  |    |   |

提示:(1)【新密码】可以重置该帐户的密码。

(2) 可以在【配额】栏中添写您想给该帐户重新分配的空间大小。

(3) 可以在【共享配额】栏中填写你想给帐户重新分配的大附件空间大小。

## 6. 别名转发管理

在邮箱管理界面,选择【别名转发】,进入如图 6.1 的别名转发管理界面。其中点击【编辑】可以对转发和别名进行编辑,点击【删除】可以删除已经添加的别名和转发。同时也可以通过【添加新转发】和【添加新别名】来增加新的转发和别名。

| Web        | mail                                                                                                    | Adm | inis            | stration         |                    |       |       |                       |        |
|------------|----------------------------------------------------------------------------------------------------|-----|-----------------|------------------|--------------------|-------|-------|-----------------------|--------|
|            |                                                                                                    |     |                 | 转发帐户/别名帐户        |                    |       |       |                       |        |
| <b>刑</b> [ | 刪除 修改                                                                                                    |     | 邮件别名            |                  | 轵                  | 转发/别名 |       |                       |        |
| 🎭          | station and a station of the state of the state of the st |     | sales           |                  | te                 | test  |       |                       |        |
| 🎭          | se the second second se |     | test            |                  | support@xinnet.com |       |       |                       |        |
| [          | [ 添加新转发                                                                                                    |     | ◎加新转发 │ 添加新别名 │ |                  |                    | 主菜单   | נ<br> | <sup>刷新页面</sup><br>退出 | ו<br>] |
|            |                                                                                                    |     |                 | Powered by Xinne | et                 |       |       |                       |        |

图 6.1